- 1. welink-
- 2.
- 3.

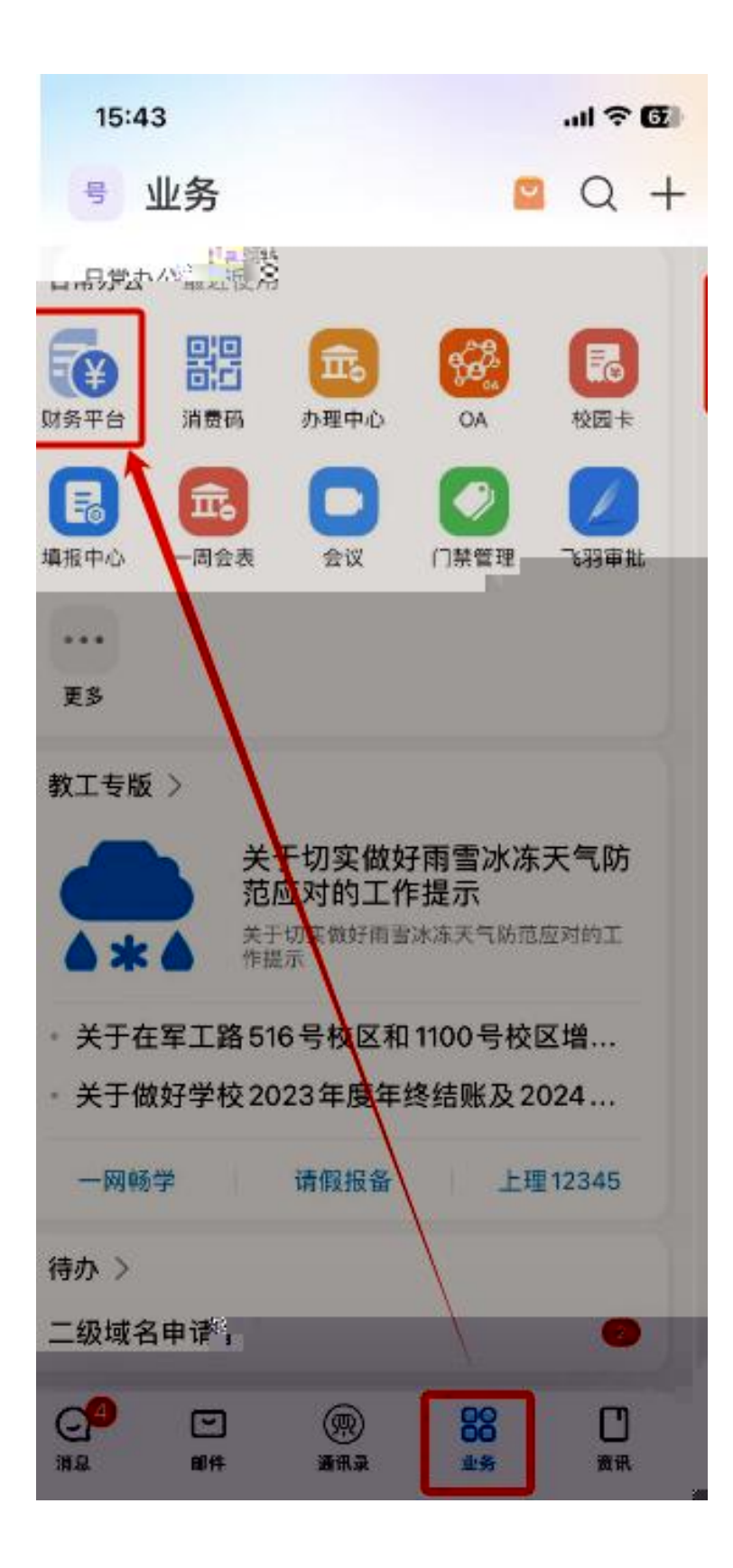

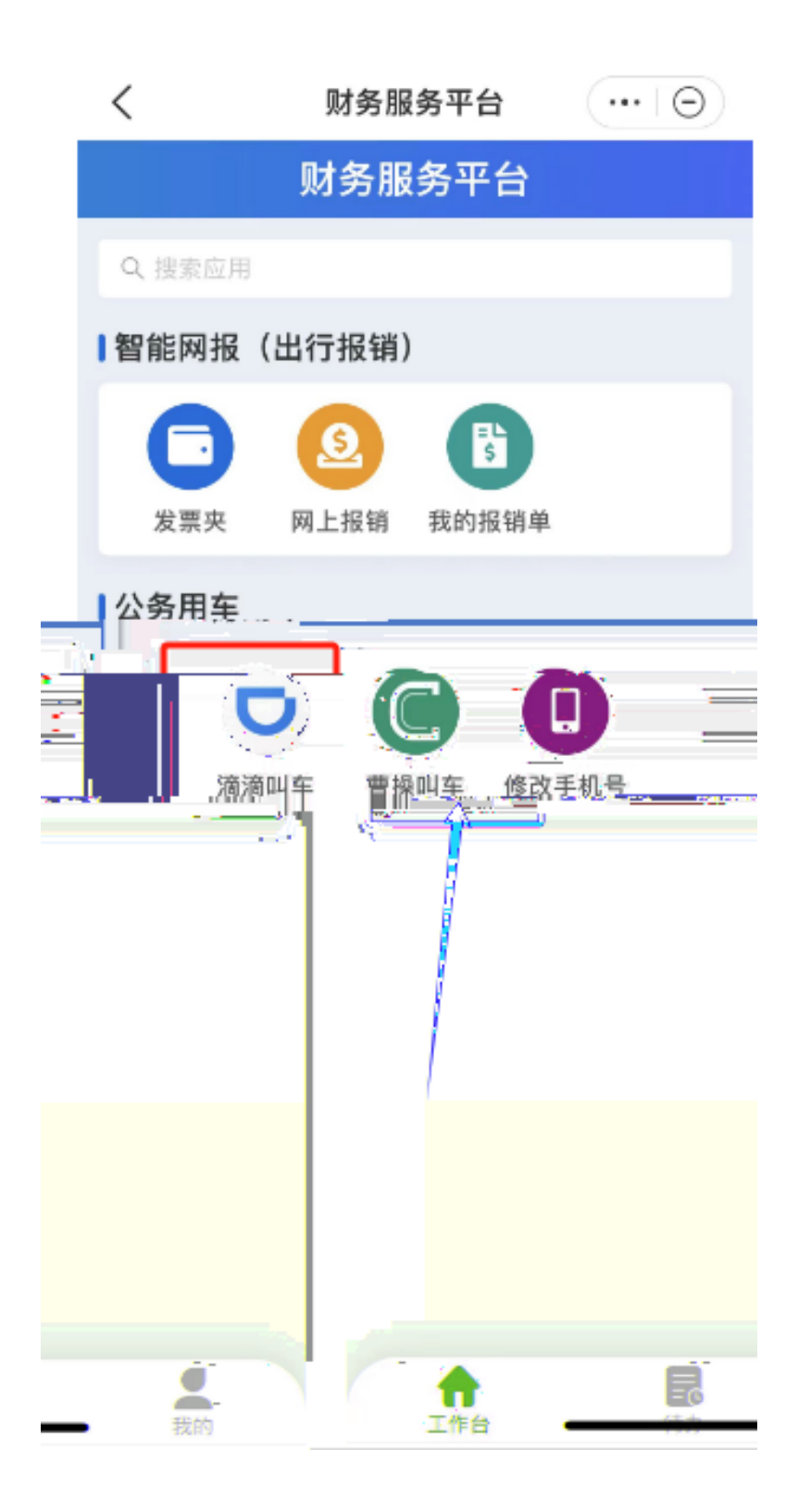

| 工号                                            | 考                                       |    |
|-----------------------------------------------|-----------------------------------------|----|
|                                               | 名                                       |    |
| 人员                                            |                                         |    |
| 注册手                                           | 5 *                                     |    |
| 验                                             | 码 P8SY ⑧* <sup>A</sup> 8 5 <sup>Y</sup> |    |
|                                               | 注册 取消                                   |    |
| マンのでは、「「「」の「」ので、「」ので、「」ので、「」ので、「」ので、「」ので、「」ので | <b>连用滴滴企业版</b><br>御次验证码登录               |    |
| 9                                             | 请输入验证码 获 <b>取验证</b>                     | fi |
| Ĩ                                             | 请核对您的手机号码,如号码错误请联系贵公司管理员员               | Ē  |
|                                               | 开始使用                                    |    |

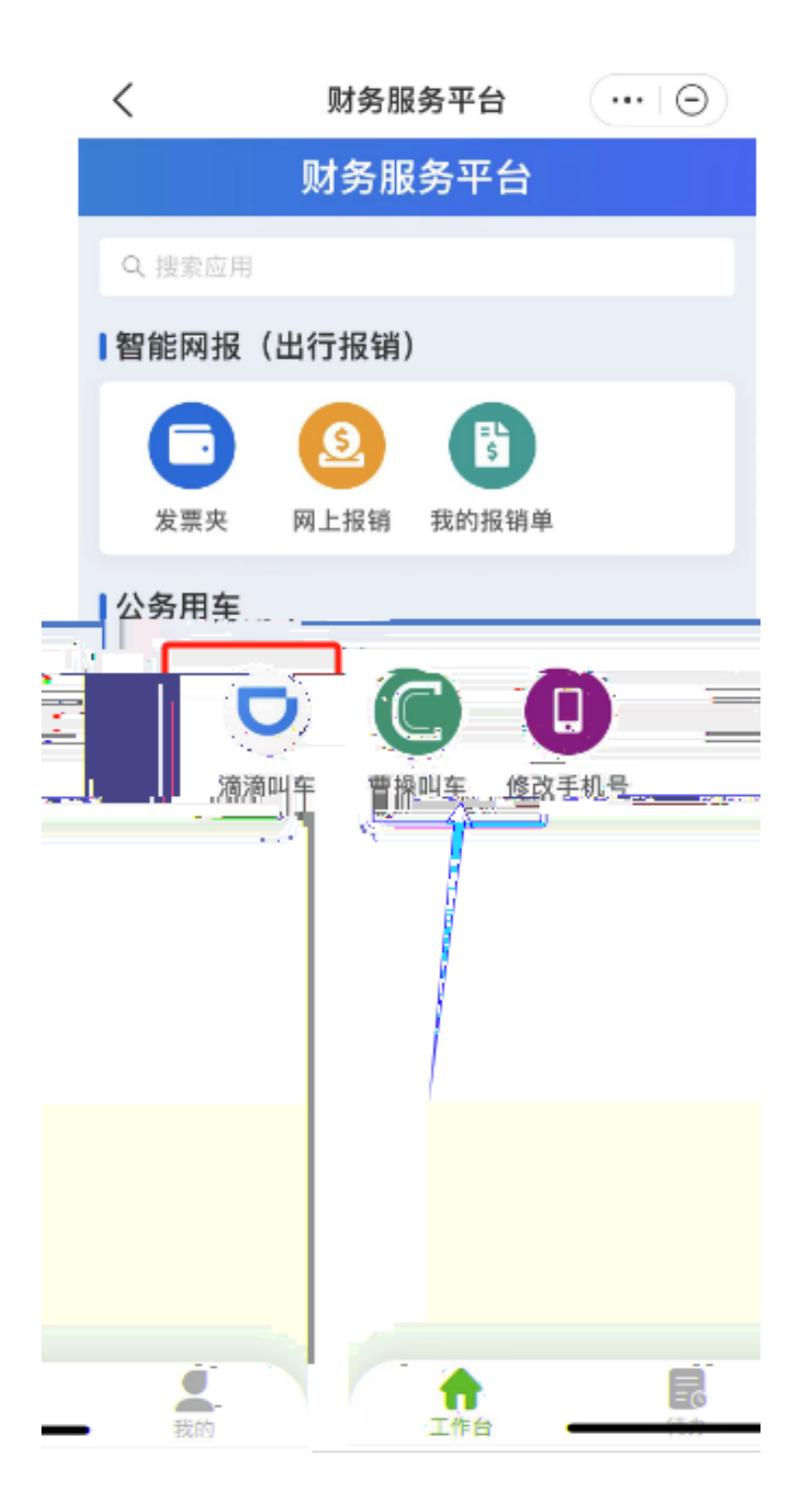

|                             | 滴滴企业版                                                           |                                            | Θ  |  |
|-----------------------------|-----------------------------------------------------------------|--------------------------------------------|----|--|
|                             |                                                                 |                                            |    |  |
| 上午好                         |                                                                 |                                            |    |  |
| 12月25日 呈期                   |                                                                 |                                            |    |  |
|                             |                                                                 |                                            |    |  |
| 已举企业特价 才                    | J车更便宜 单单8折a                                                     | · · · · ·                                  |    |  |
| 企业用车 そ 20                   | AU Û XIGE 👫 VERS                                                |                                            |    |  |
| 🖸 因公用                       | 年                                                               |                                            |    |  |
|                             |                                                                 |                                            | _  |  |
| 更多服务                        |                                                                 |                                            | _  |  |
| <b>订酒店</b><br>每家入住          | <b>订机票</b><br>轻松出行                                              | 出行券<br>宮嶺用车                                |    |  |
|                             |                                                                 |                                            | -  |  |
| 资源                          | 客服/投设 证据信息 🧮                                                    |                                            |    |  |
|                             | 客服/投讨, 亚丽信息 20<br>服务协议及"人信息处理                                   | 5.0 <mark>0</mark> 月<br>1.00月<br>177日      |    |  |
| <b>上</b>                    | 容服/投诉, 亚丽信息<br>服务协议及4 人信息处理<br>请请企业版, 10日行管理》                   | 5 <mark>月</mark> 月<br>1日<br>1日<br>1日<br>1日 |    |  |
| <br>咨询                      | 客服/投诉, 亚指信息 2.3<br>服务协议及一人信息处理<br>请用企业版, 中出行管理》                 | 5.8 <mark>-</mark> 月<br>2规则<br>1874        |    |  |
| L<br>出三<br>U                | 客服/投诉/ 延照信息 2<br>服务协议及于人信息处理<br>原理企业版、企业行管理集                    | 5月<br>戦戦利<br>(活業)<br>仮固定                   | 功能 |  |
| <sup>皆道</sup><br>此三功<br>可以伯 | 客服/投诉 延照信息<br>服务协议及4人信息处理<br>调调企业场、1217管理制<br>页为滴滴企业的<br>走用,但无法 | 。                                          | 功能 |  |

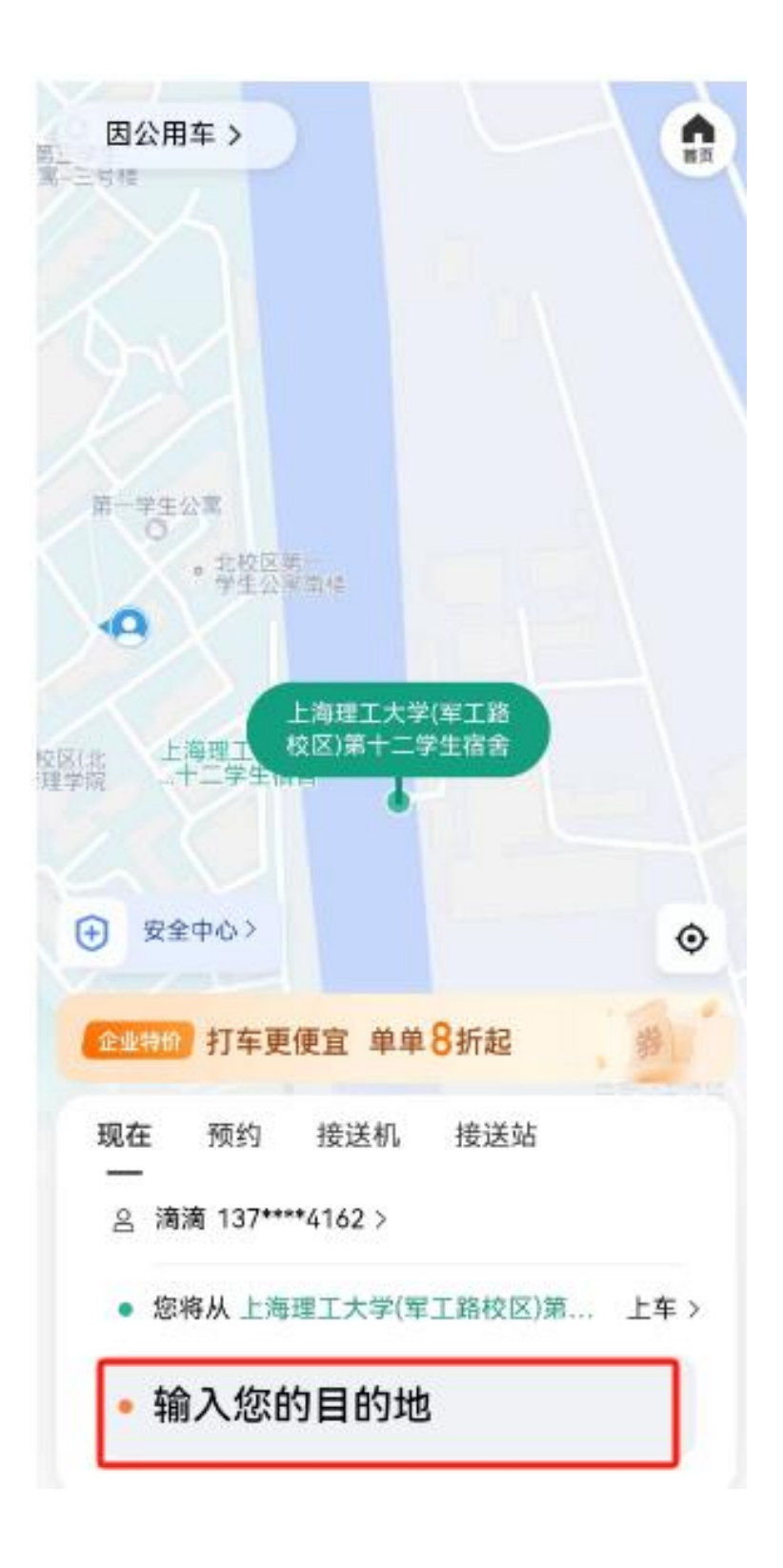

| ٢        | <u>ک</u> | 滴滴企业版      | ••• •                       |
|----------|----------|------------|-----------------------------|
| K        | 1        | The        | A                           |
| 2        | Th       | 上海理工大学(军工) | 路校区)第十二学生稿                  |
| T        | 上海站北广地   | a A        |                             |
| - Weiter |          |            | •                           |
|          | ③ 更快出发   |            | 为故推荐                        |
|          | 舒适专车     | 预估 杰       | 5 <b>1.08</b> 元<br>9-15.02元 |
|          | 企业特价 👯   | 预估 🕅 2     | 48.29元                      |
|          | 快车       | 15倍 160 {  | 53.98 = 🗌                   |
|          | 滴滴特快     | 预估 🔂       | 57.98±                      |
|          | 优享       | 預估 🟊       | 56.88 <b>元</b> 🗍            |
|          | 此车型为     | "一口价"      |                             |
|          | 现在出发     | 滴滴 >       | 用车备注 >                      |
|          |          | 确认呼叫       |                             |

| Х   | 滴滴企业版                                                                                 |                              |
|-----|---------------------------------------------------------------------------------------|------------------------------|
| t   | 作用<br>市場<br>市場<br>市場<br>新<br>市場<br>市場<br>市場<br>市場<br>市場<br>市場<br>市場<br>市場<br>市場<br>市場 |                              |
| ۲   | 安全中心>887                                                                              | FTE                          |
| ۲   | 正常订单待支付                                                                               |                              |
| 符合用 | 车规则,若属因公用车,可申请报销                                                                      |                              |
|     | 因公用车>                                                                                 |                              |
| 行程  | 2合计<br>9抵扣个人支付                                                                        | 83.18元<br>4.11元 >            |
| 本次  | 2金额共花费 7                                                                              | 79.07 <sub>元</sub><br>79.07元 |
|     | ●费用明细                                                                                 |                              |
|     | 确认支付                                                                                  |                              |

| 1   | 1:00 🆧 🖬 🗭 🖬      | 1                  | @ \$ \$ "  %  @)  |
|-----|-------------------|--------------------|-------------------|
| <   |                   | 制度详情               | ·••   Θ           |
| ľ   | 0                 | 公用车                |                   |
|     | 信用服务              | 网络车                |                   |
|     | 有效期               | 不限                 | ( <sup>**</sup> ` |
| · 1 | 支付方式              | 员工垫付后报销            | et 🖓              |
|     | 使用条件              | (使用需满足以下           | 条件                |
|     | 」<br>[<br>[] 使用场景 | 市内用车、接送            | 机、接送站             |
|     | 用车人。              | 员工自用车、为            | 他人代叫              |
|     | 可用车型              | 出租车、快车、<br>舒适专车、六座 | 滴滴特快、优享,<br>商务专车  |
|     | 耕车配置              | 不允许拼车              |                   |
|     | 跨城限制              | 禁止跨城               |                   |
|     | 河用城市              | 常驻城市、上海            |                   |
|     |                   |                    |                   |

|               | 财务服                 | 务平台           |     |
|---------------|---------------------|---------------|-----|
| Q 搜索应用        |                     |               |     |
| 智能网放          | ,<br>(出行报销)         | )             |     |
| O             | 0                   |               |     |
| 发票夹           | 网上报销                | 我的报销单         |     |
| ■公务用车         |                     |               |     |
| -             |                     |               |     |
| 滴滴叫车          | 曹操则车                | 修改手机号         |     |
| Vel Vel ed de | ы лжич <del>т</del> | 19 KA 3 1/0 3 |     |
|               |                     |               |     |
|               |                     |               |     |
|               |                     |               |     |
|               |                     |               |     |
|               |                     |               |     |
|               |                     |               |     |
| 1 年台          |                     | 2             | 夏我的 |

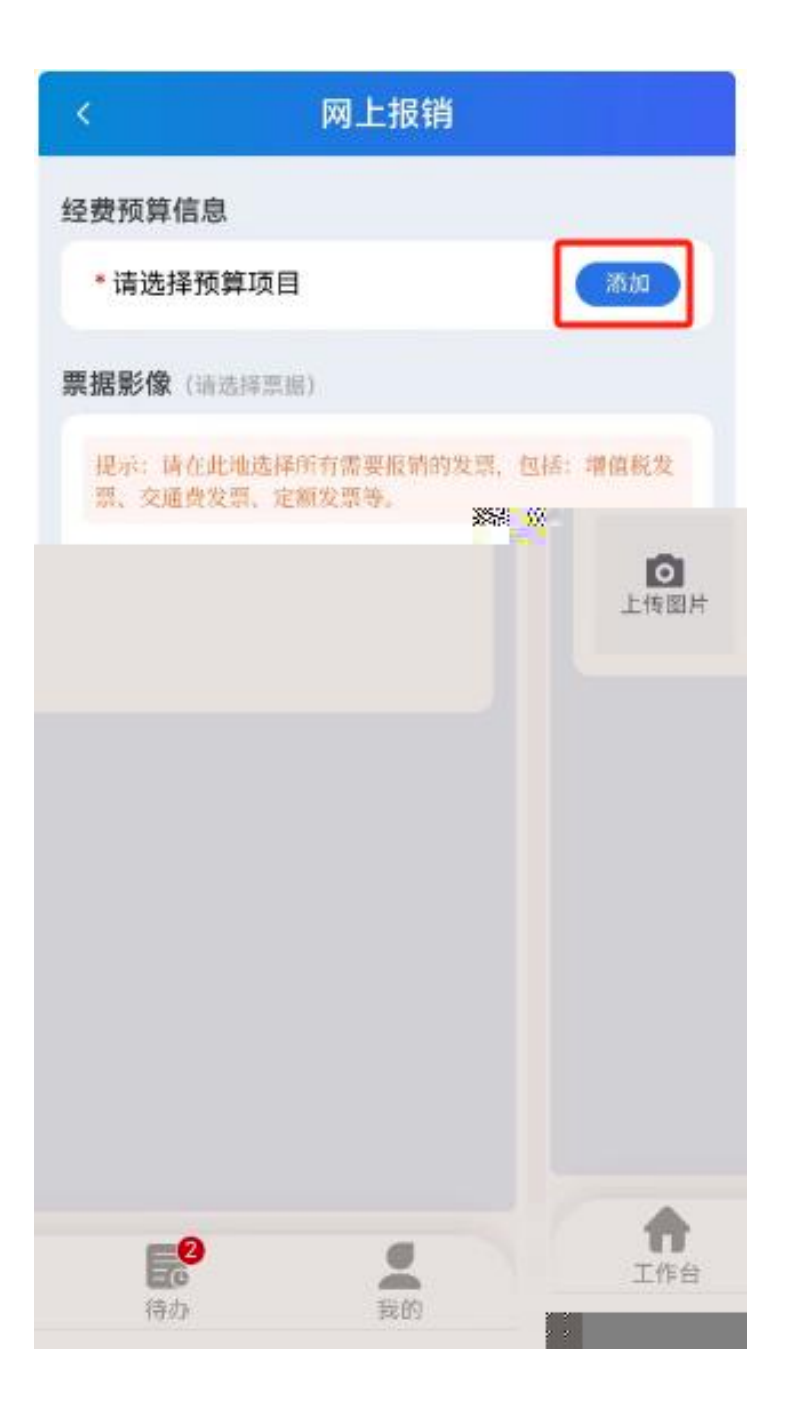

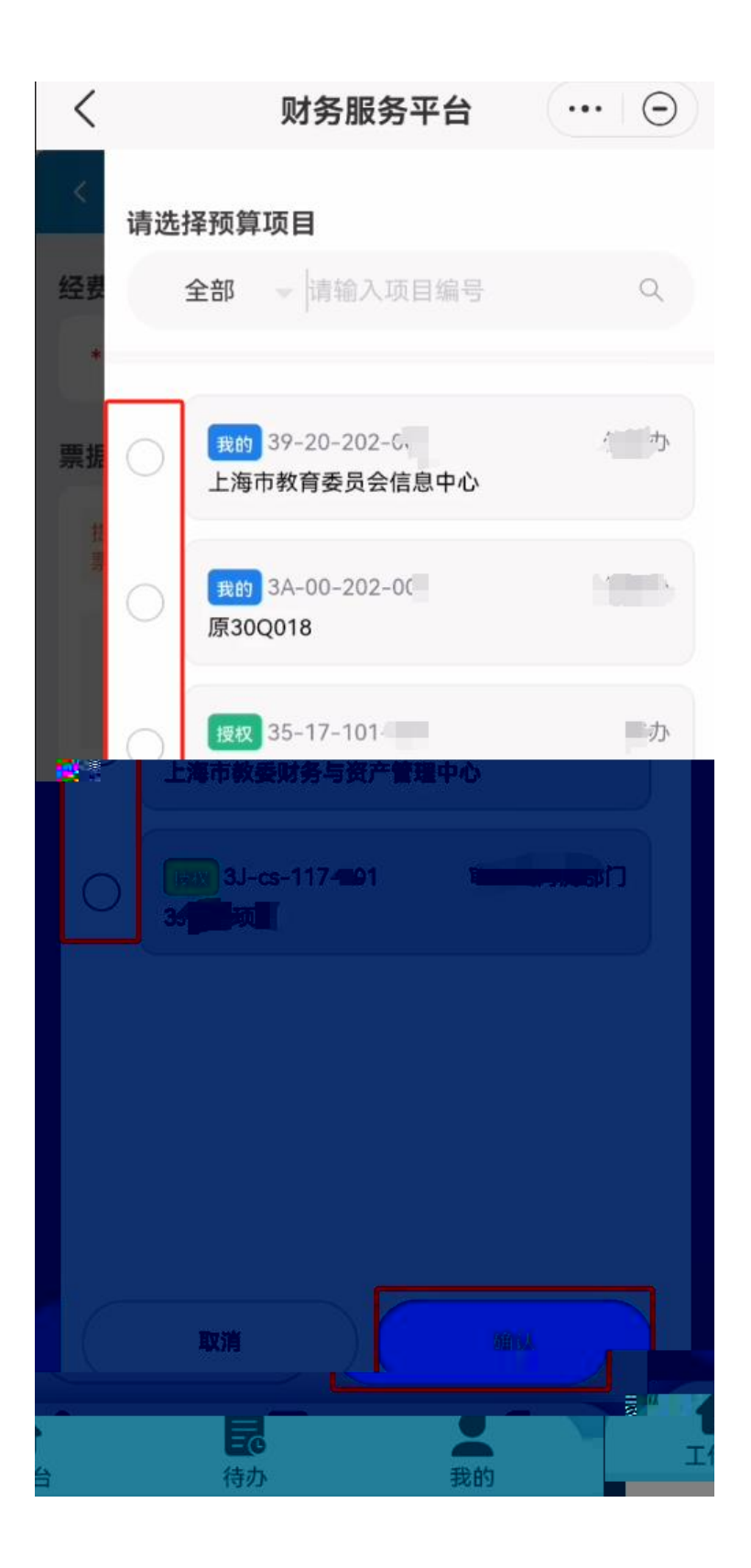

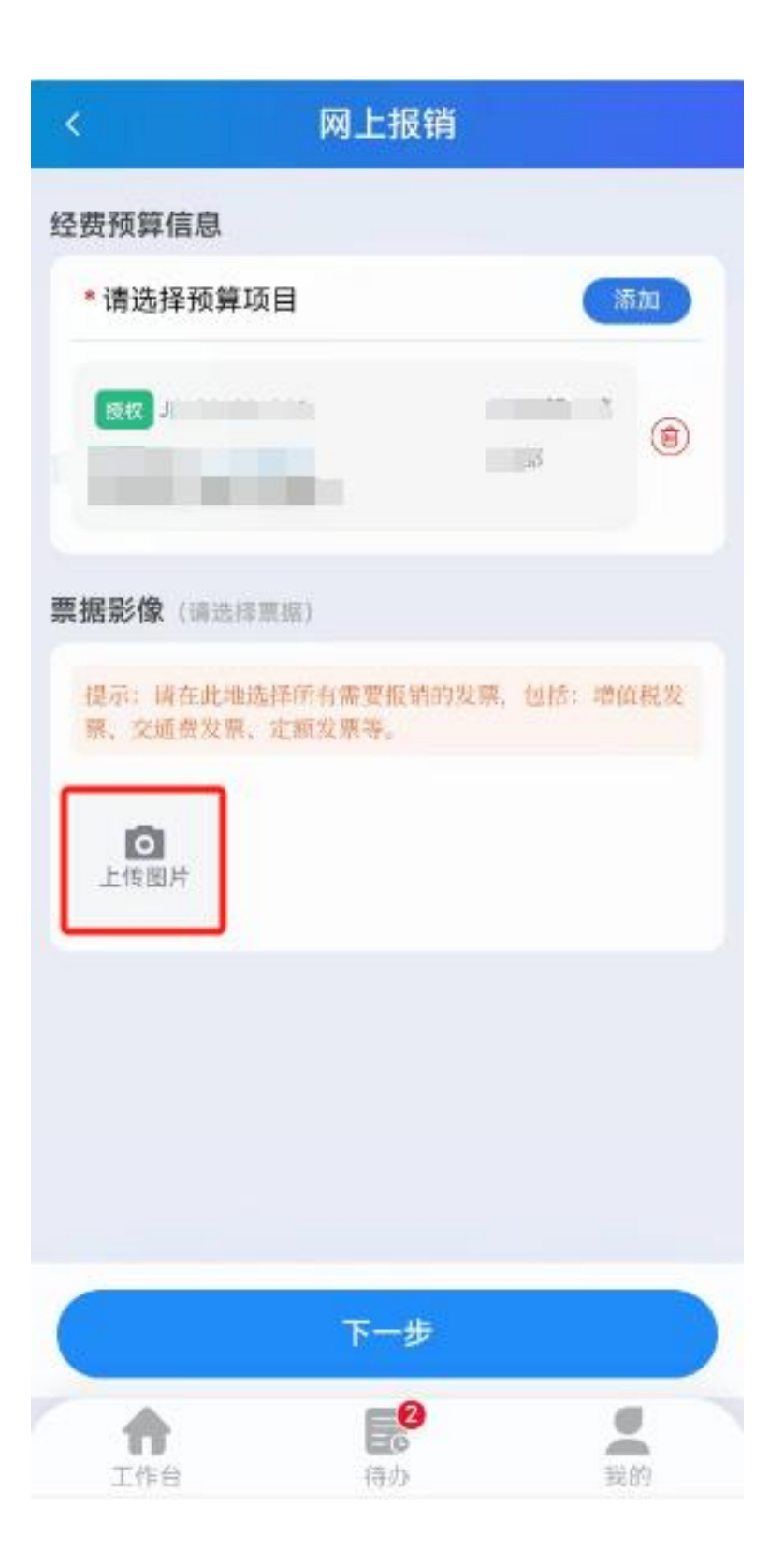

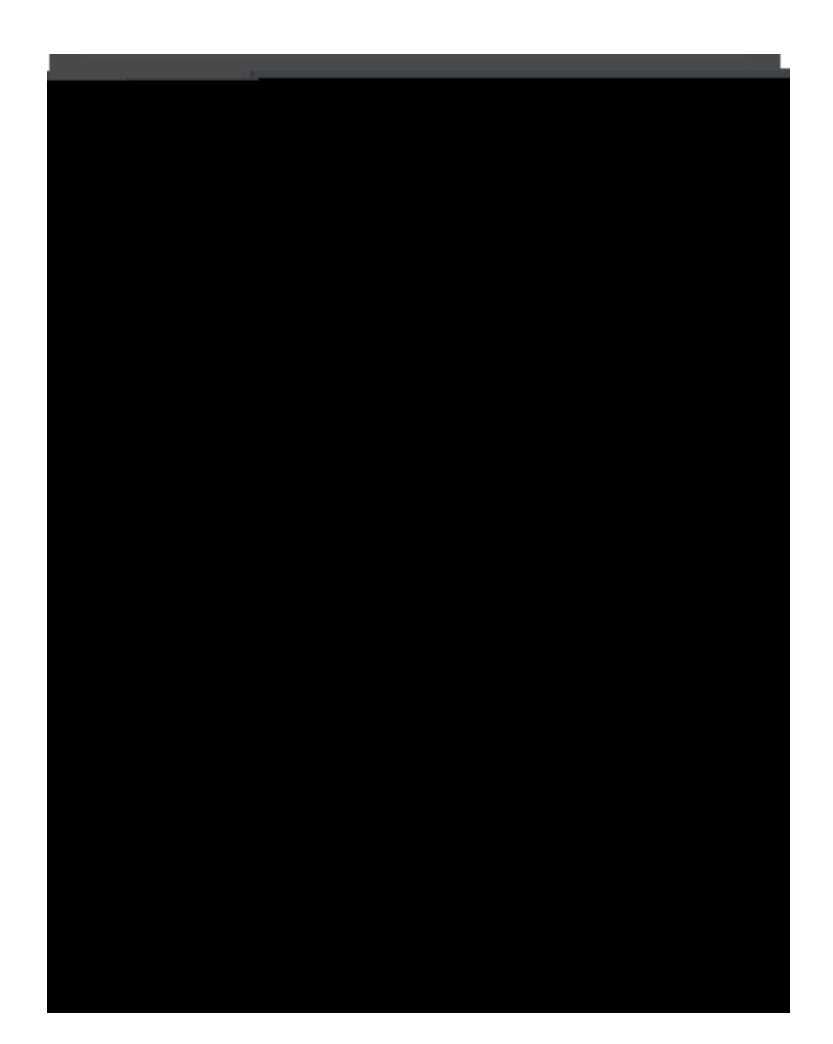

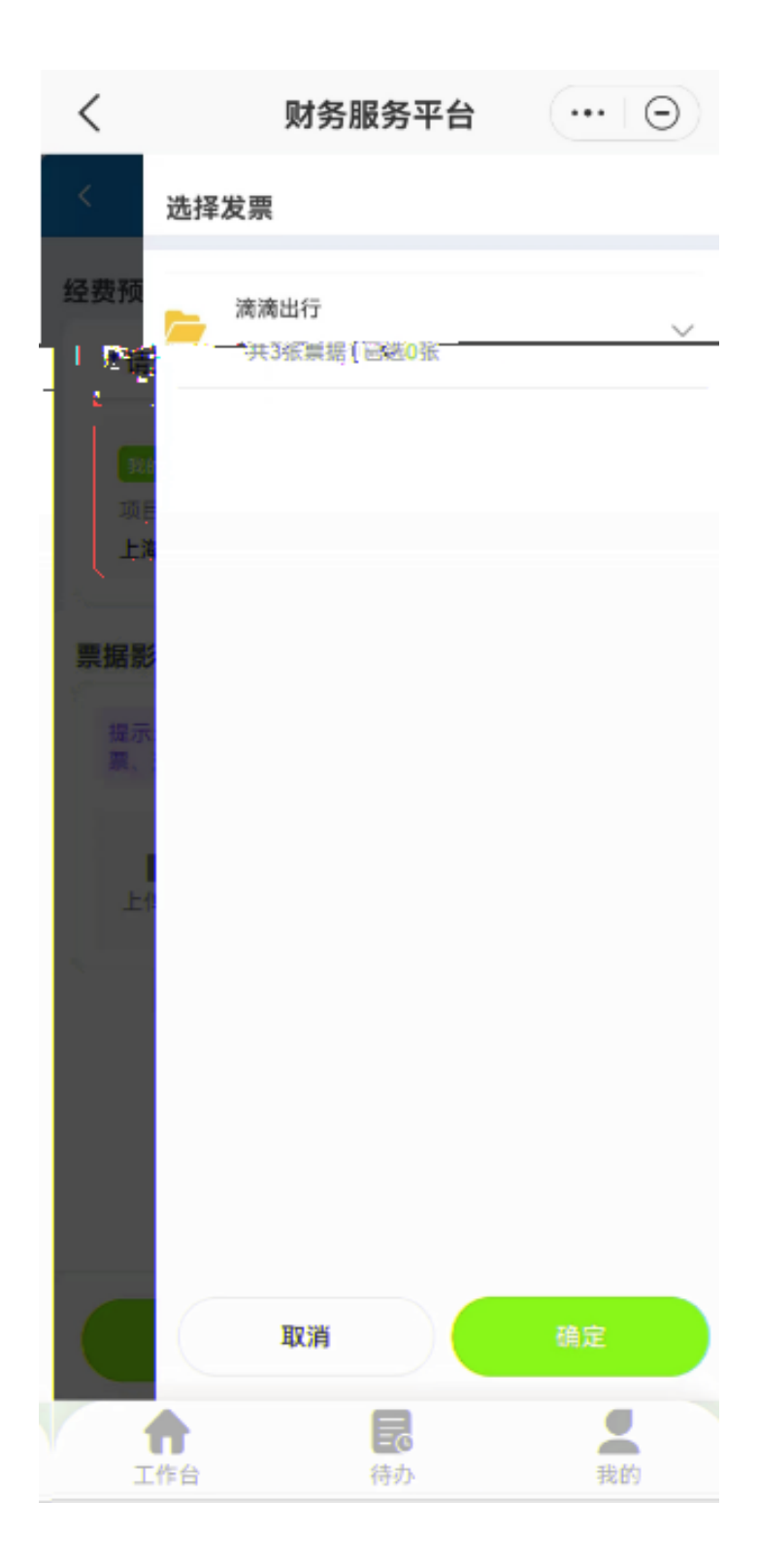

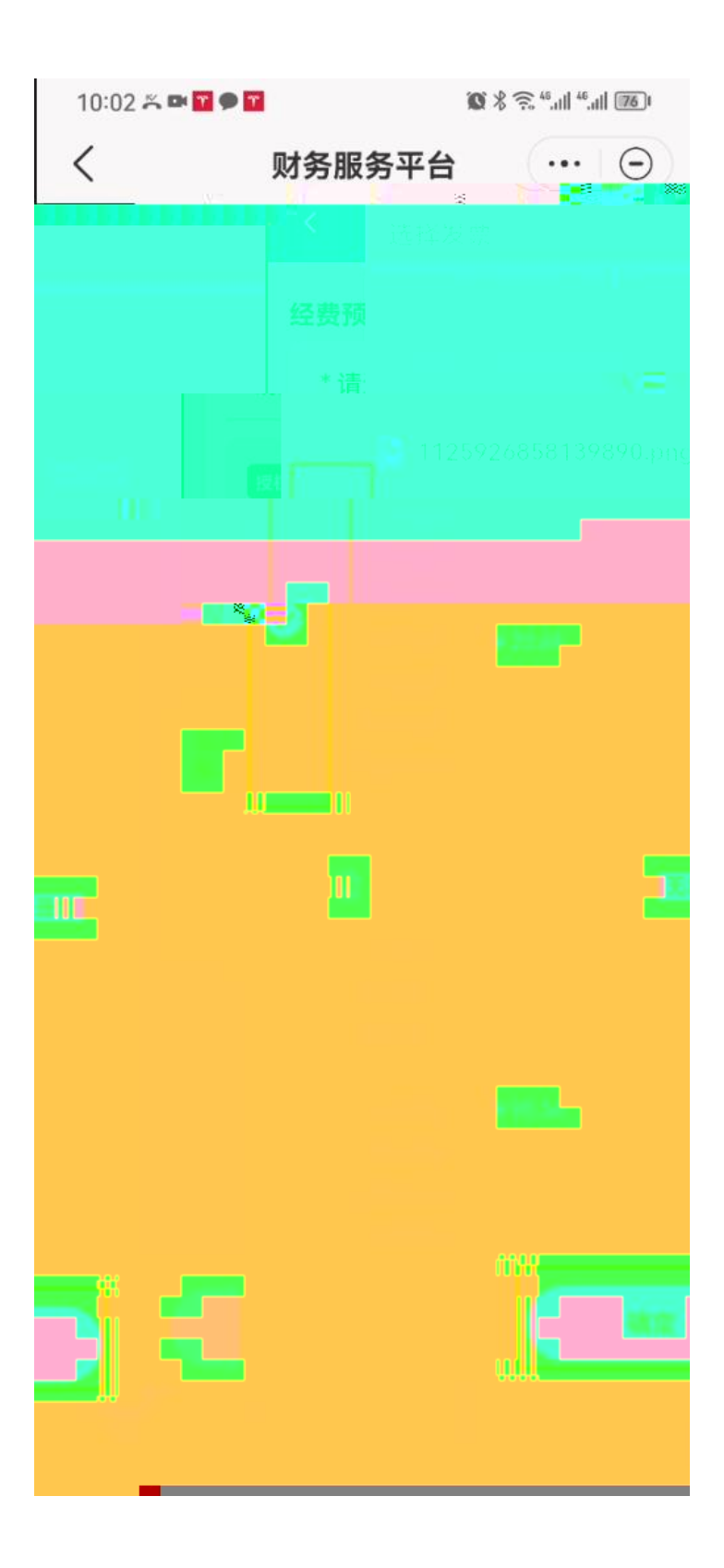

| < |                                     | 网上报销                       |                                       |            |
|---|-------------------------------------|----------------------------|---------------------------------------|------------|
| 经 | 费预算信息                               |                            |                                       |            |
| Ĩ | * 请选择预算项                            | 1                          |                                       | itan 🖌     |
|   | <mark>痰权</mark> A<br>授权金額: ¥        |                            | ak 'geng'<br>i                        | <b>(1)</b> |
|   | 据影像. (请选择)<br>谁示: 有在此地<br>意: 交通费发票. | 票据),<br>选择抗互需要报销<br>定额发票等。 | 的发踪,包括:增<br>4万1 — <mark>110000</mark> | 值税发        |
|   |                                     |                            |                                       | 下一步        |
|   | γ                                   |                            |                                       |            |

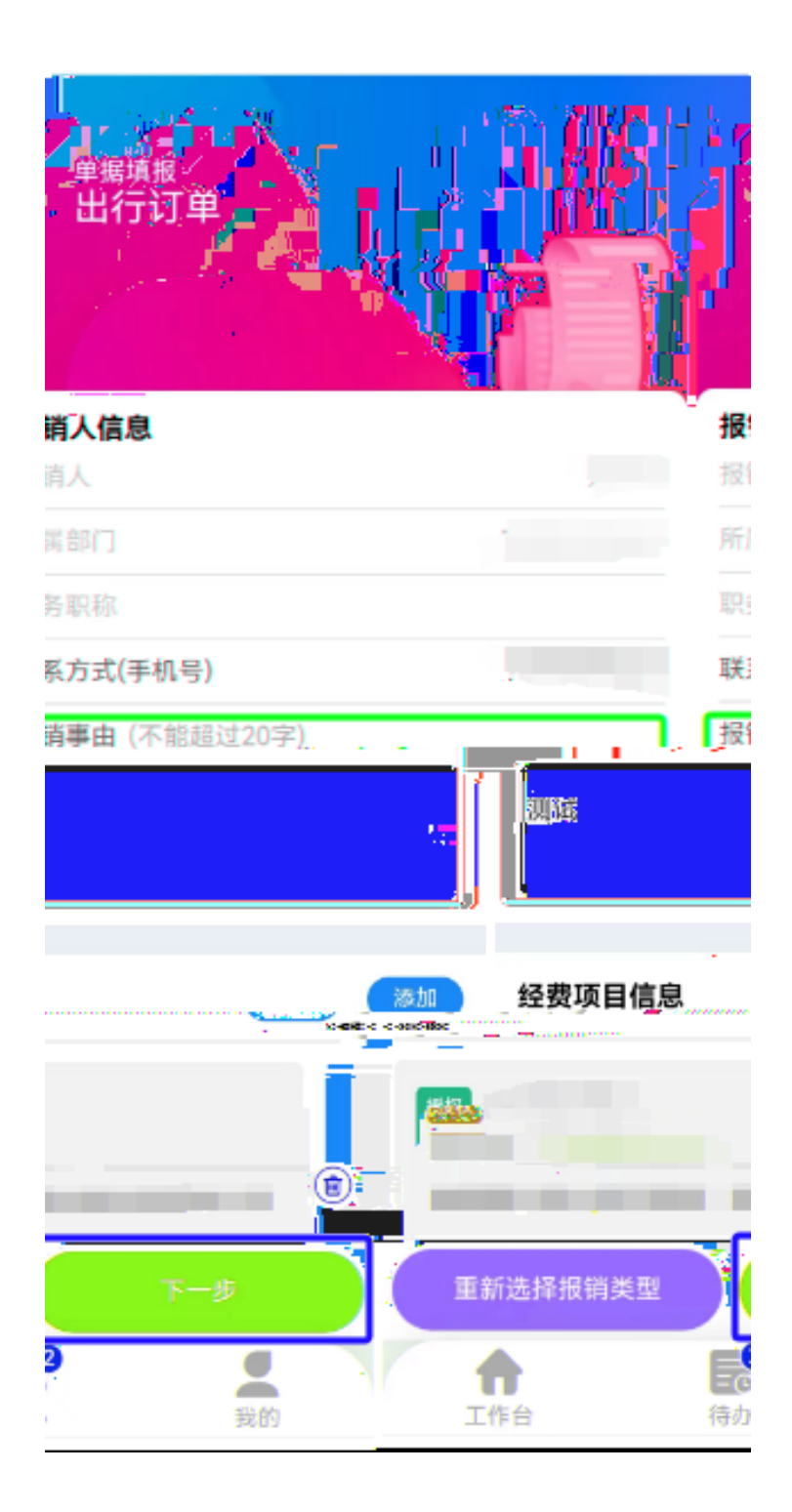

|   | 出行订单             | 1                   |          |
|---|------------------|---------------------|----------|
| 行 | 持分配金额: ¥0.00     | 可报销金额:              | ¥ 48.00  |
| 1 | 该报销单开启线上审批       | <b>e</b>            | 是 〇 香    |
|   | 冲预借款信息           |                     | 添加       |
|   | 提示: 冲账金额请勿超过未清金额 | ₫.<br>冲账总金额         | 颐: ¥0.00 |
|   | 支付信息             | 1                   | ut≋      |
|   |                  | 支付总金                | 硕: ¥0.00 |
|   | 待支付金             | 额: ¥48.00           |          |
|   | 上一步              | 下一步                 | ŧ        |
|   | 1<br>工作台 4       | <b>2</b><br>6<br>寺办 | 我的       |

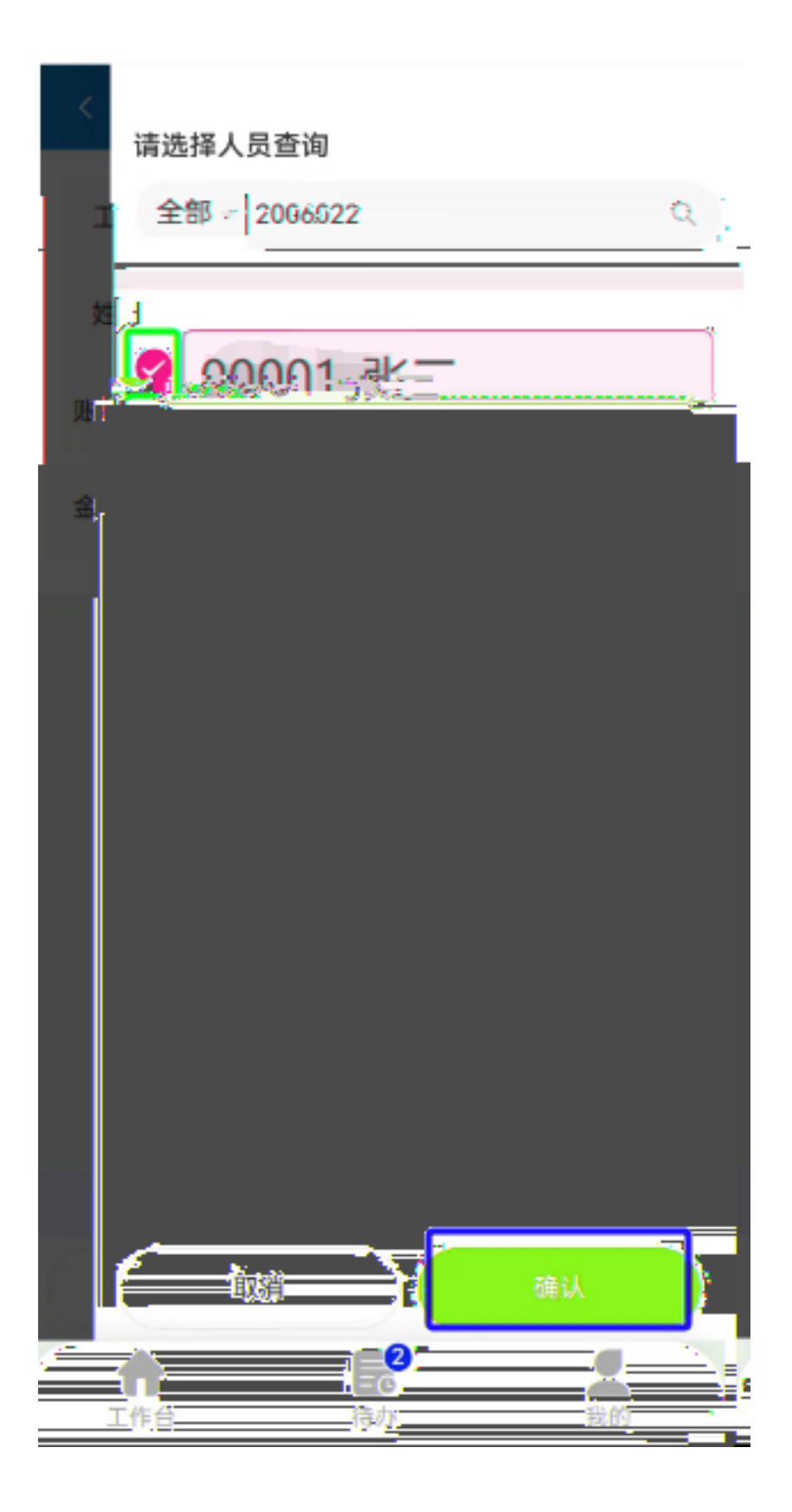

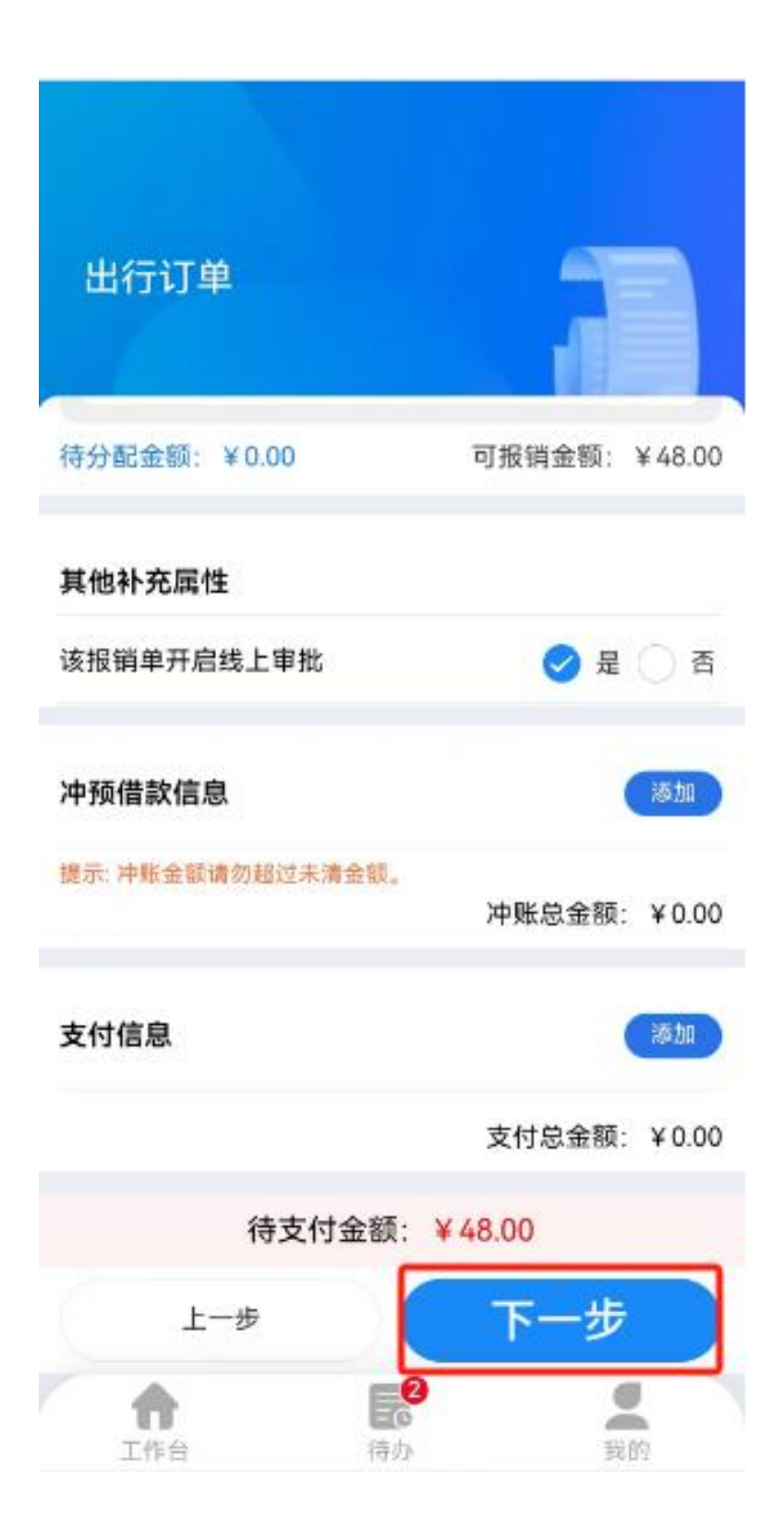

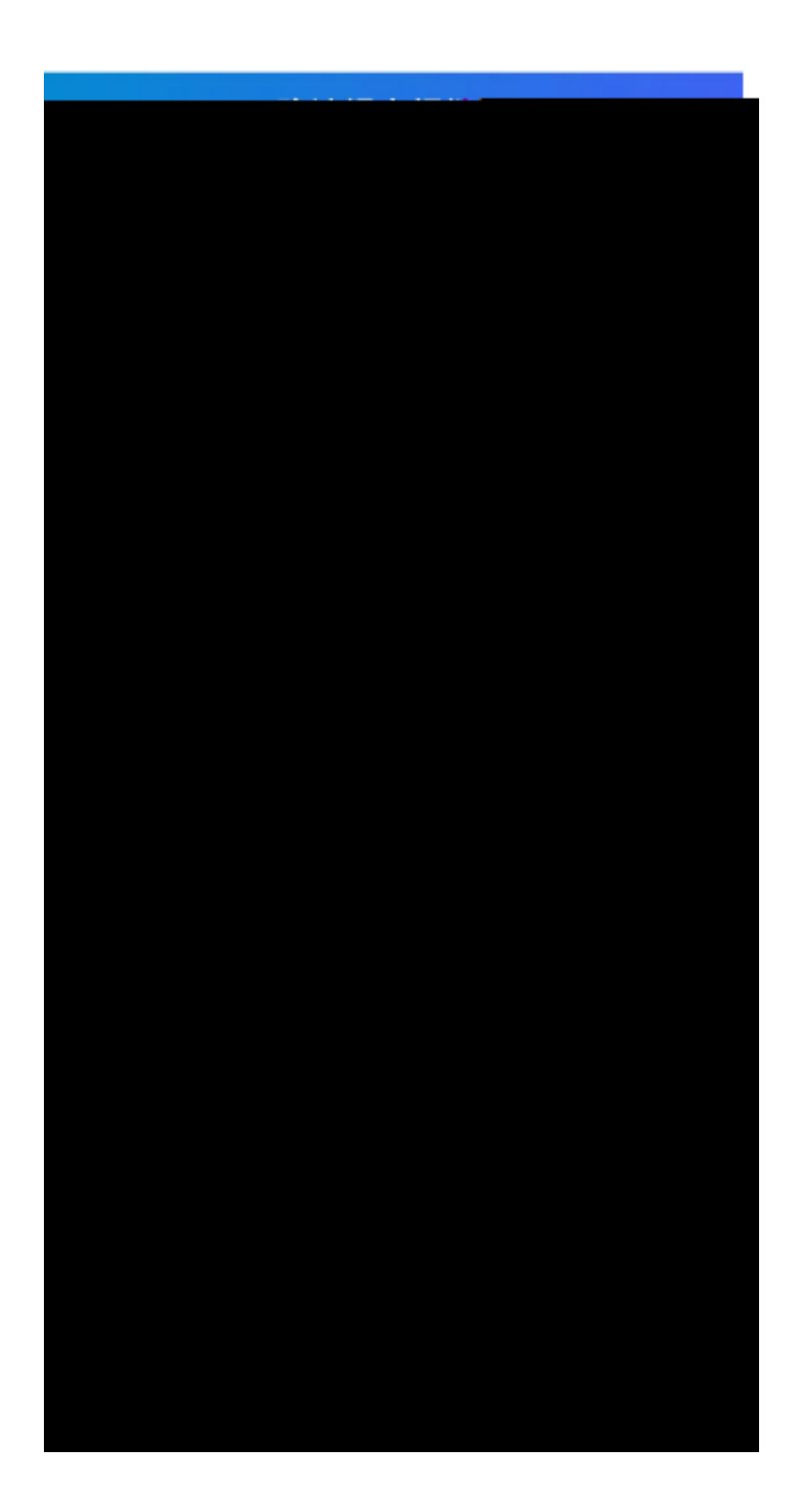

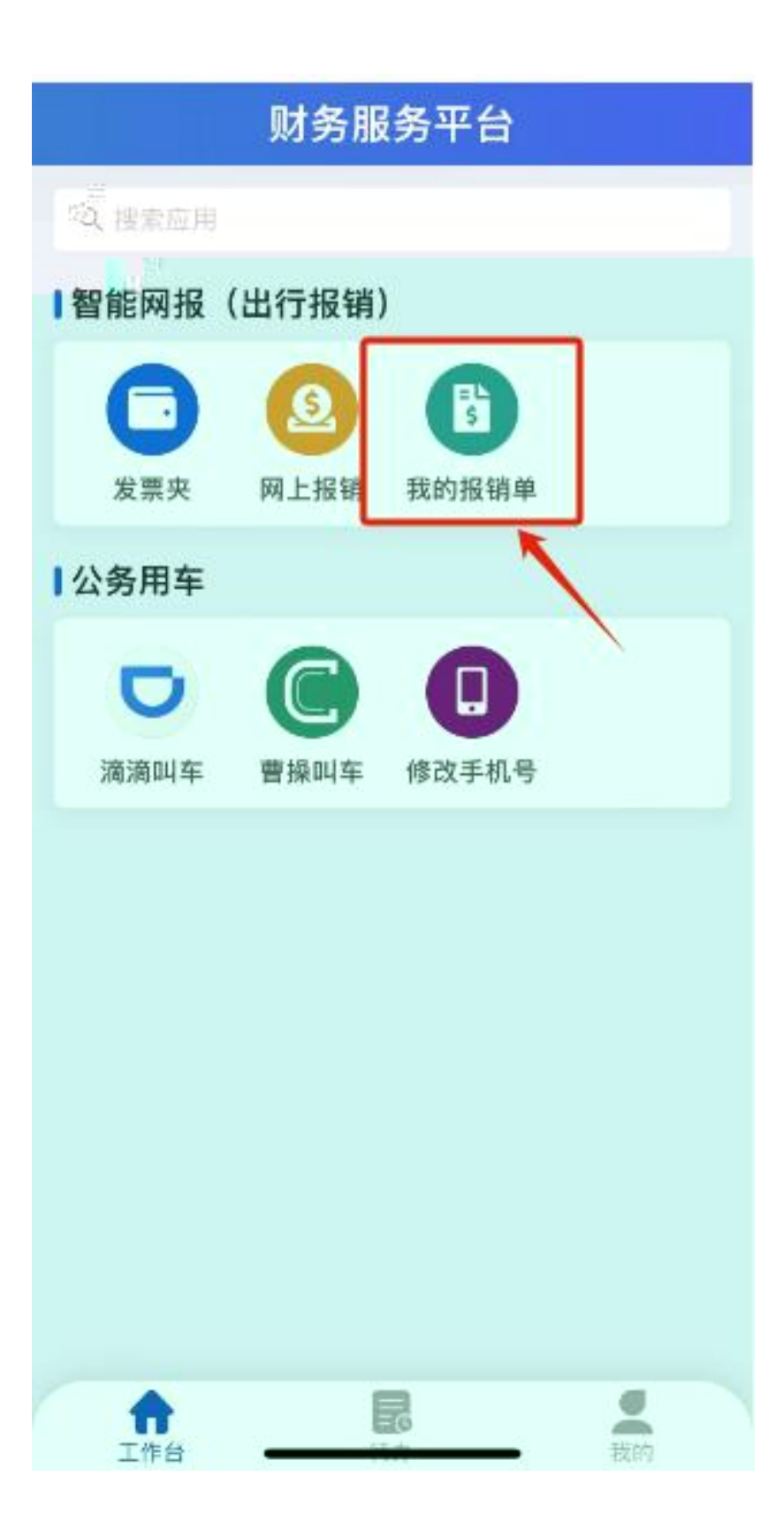

| <      | 抵        | <b>弱销单查</b>    | 询     |        |
|--------|----------|----------------|-------|--------|
| Q 请输   | 入报销单号    | 或报销事(          | £ (   | 🔊 筛选 🖓 |
| 待预约①   | 待损       | 交⑧             | 驳回 😕  | 全部     |
| 世行 BXC | XDD23122 | 220005 🕞       | (     | 中批通过   |
| 经费项目   | A        | - 1966         | 费-财务与 |        |
| 报销事由   | 2        |                |       |        |
| 报销金额   | ¥232.94  |                |       |        |
|        | 預约提交     | 流程撤回           | 预审报告  | 単振跟踪   |
| ▲      |          | <b>2</b><br>待办 |       | 夏的     |

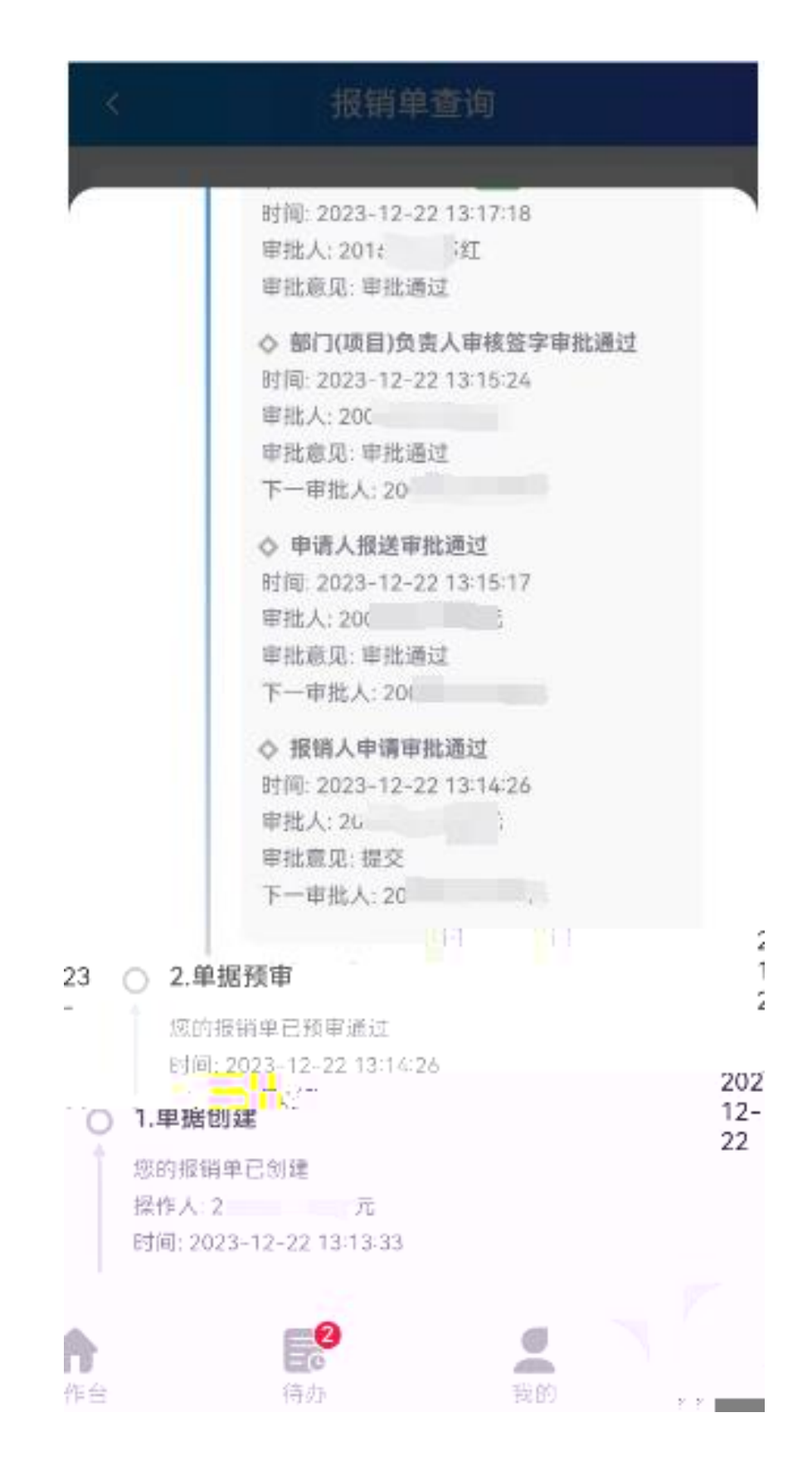

- 1. 55277387
- 2. Welink

3.

1

2